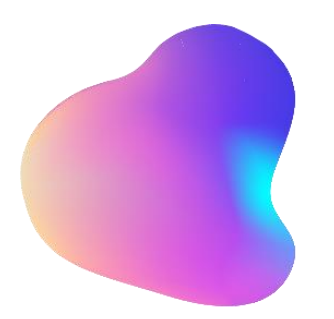

### COMPARTIR

Modelo integral de Aprendizaje

## Instructivo Ingreso plataforma Perfil Estudiante

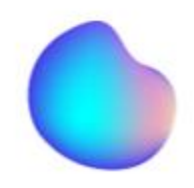

EL presente instructivo tiene por objetivo apoyar el inicio de sesión del perfil estudiante guiándolo a recorrer los espacios pedagógicos creados para desarrollar un trabajo personalizado vía online.

Ingresa a <u>https://alumnos.compartirmiap.cl/</u>

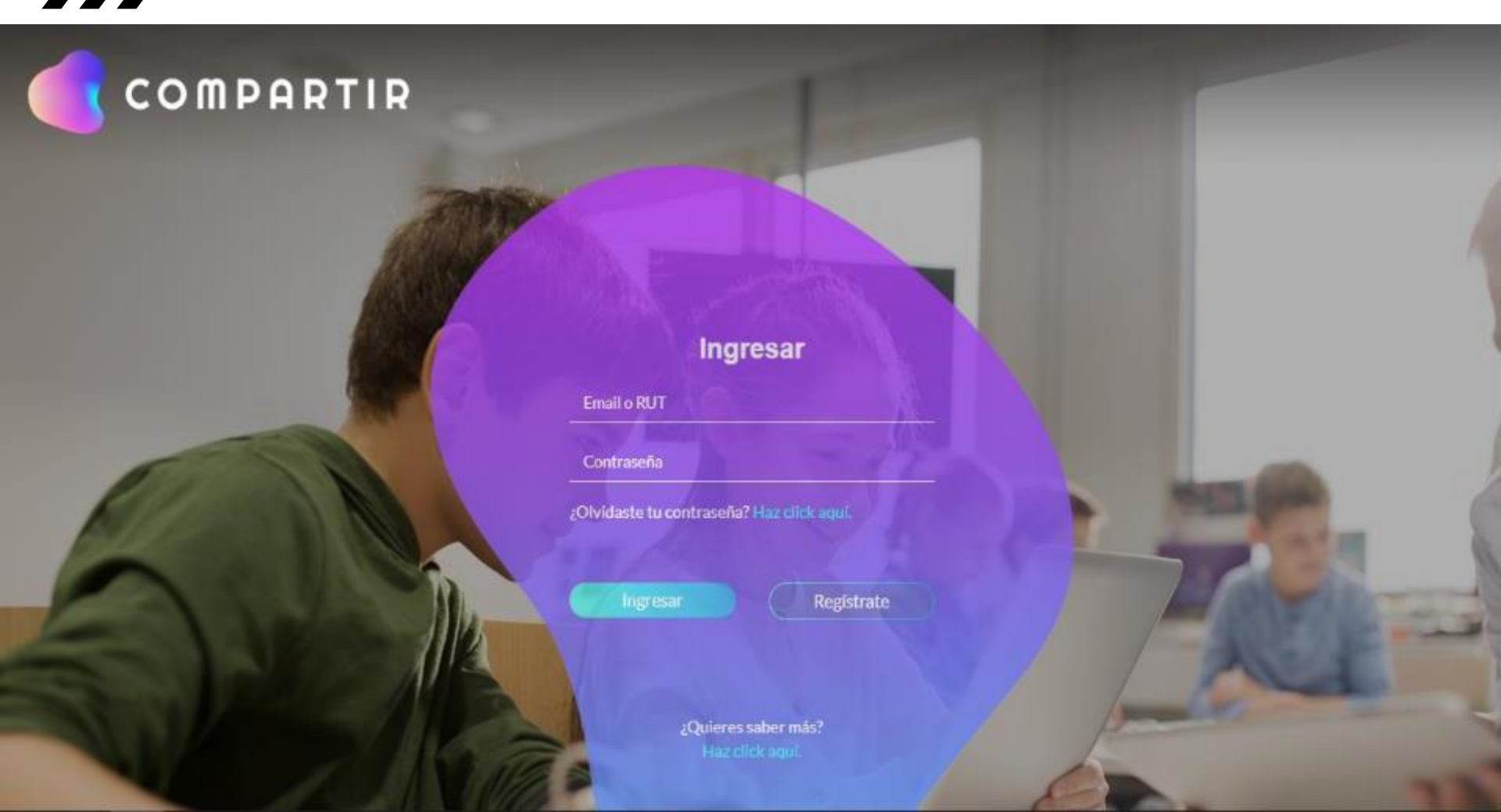

Completa los datos solicitados utilizando tu Rut sin puntos y con dígito verificador. Ejemplo: Usuario: 22972199-7 Clave: 2297 (Primeros 4 dígitos del Rut)

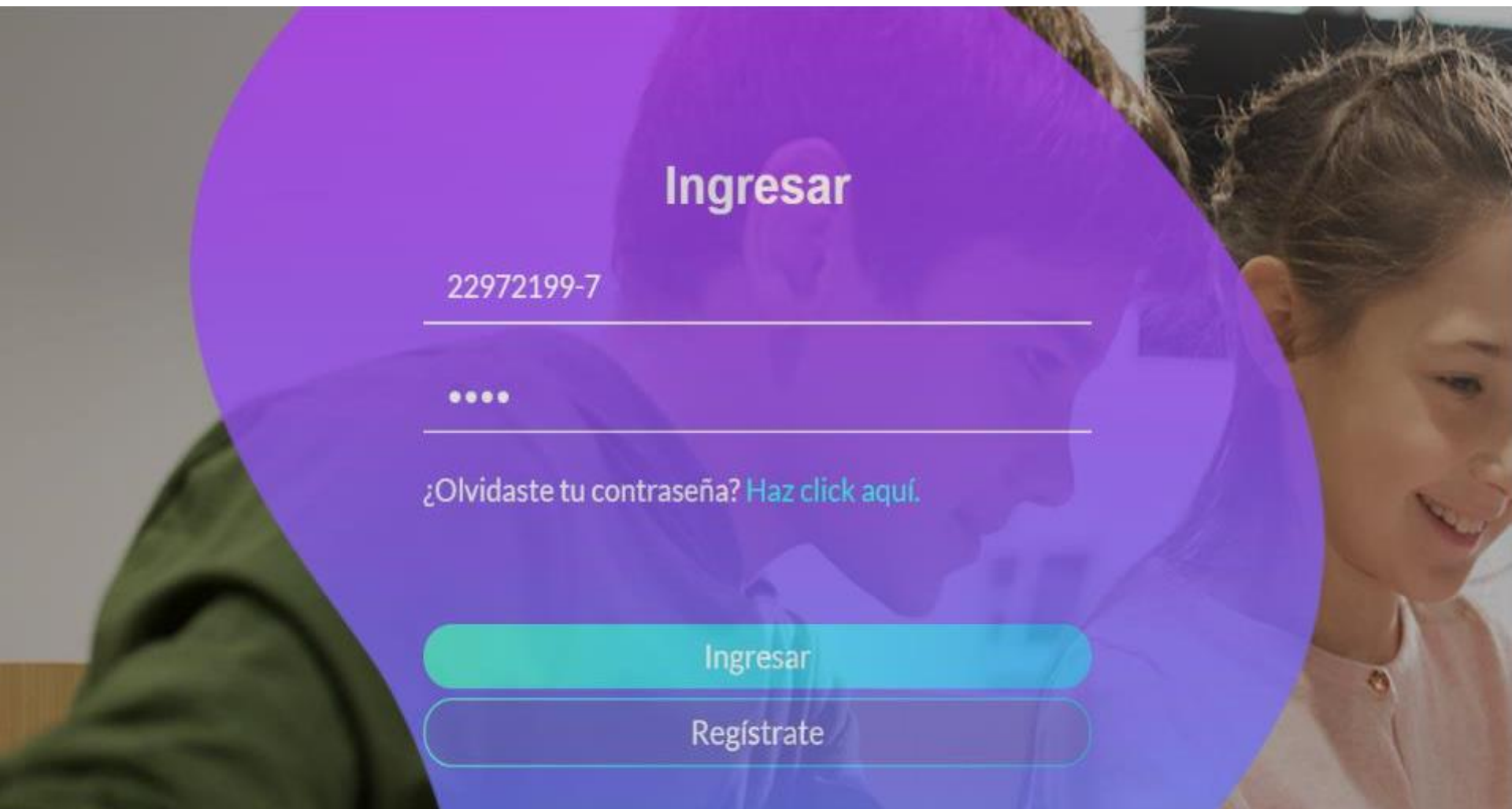

Una vez ingresado a la plataforma podrás editar tus datos como los que aparecen en la imagen. Recuerda registrar tu contraseña nueva en algún lugar en caso la olvides.

| COMPARTIR<br>Modelo Integral de Aprendizaje |                                   | ń               | 0 |
|---------------------------------------------|-----------------------------------|-----------------|---|
| ्रिह्न Mis clases                           | 💭 Practico                        | ିଜ୍ୟୁ Me evalúo |   |
| Editar mis datos                            |                                   |                 |   |
| Foto de perfil                              | Opciones                          |                 |   |
|                                             | Cambiar imagen Cambiar contraseña |                 |   |
|                                             | Asignatura Definida               |                 |   |
|                                             | Asignatura:<br>No definida        | Editar          | I |
| Información personal                        |                                   |                 |   |
| Nombre:                                     | Editar                            |                 |   |
| Correo electrónico:                         |                                   |                 |   |
| Comuna:                                     |                                   |                 |   |
| Fecha de nacimiento:                        |                                   |                 |   |
|                                             |                                   |                 |   |

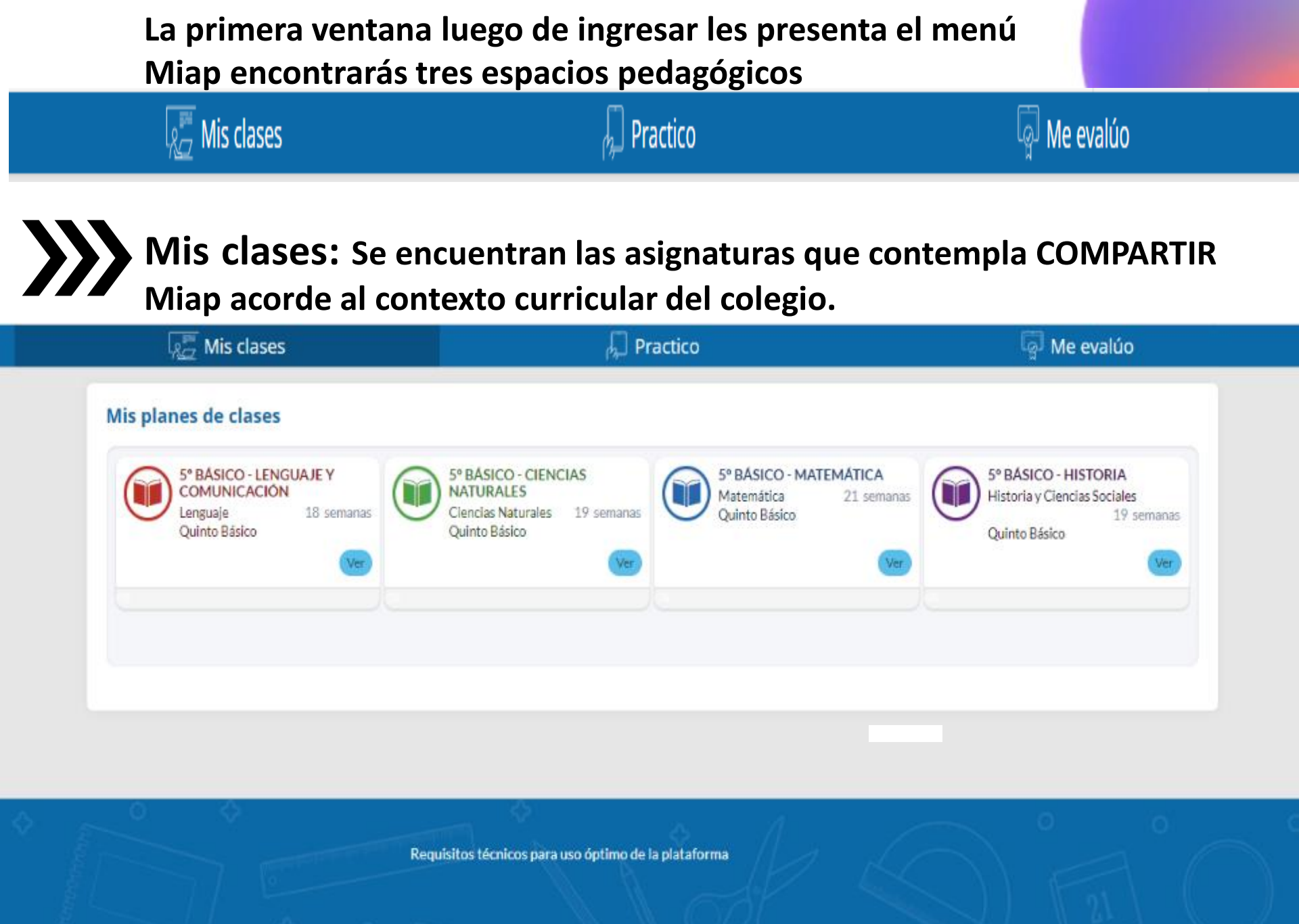

En esta sección encontrarás los diversos recursos de aula orientados a apoyar la labor educativa. Para ver cada uno de los recursos debes dar clic en

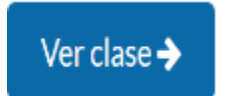

| 🧟 Mis clases                                                                                                    |                    | 💭 Practico                                        |                                                | 📮 Me evalúc        | ) |
|----------------------------------------------------------------------------------------------------|--------------------|---------------------------------------------------|------------------------------------------------|--------------------|---|
| 5º básico - Lenguaje y Cor<br>Lenguaje - Quinto Básico                                                                                                    | nunicación         |                                                   |                                                |                    |   |
| Clases 1 - Unidad 1: Hist<br>Clases 1 - Unidad 1: Hist<br>Clases 1 - Unidad 1: Historias de Unidad<br>1 Historias sin<br>Iímites. Tema 1:<br>Historias de la<br>gente<br>Verdaze∳ | torias sin límites | Audio. Las<br>conferencias no<br>sirven para nada | Audio. La youtuber<br>mas anciana del<br>mundo | D<br>Audio. Natiki | > |
| Clases 2 - Unidad 1: His                                                                                                    | torias sin límites |                                                   |                                                |                    |   |

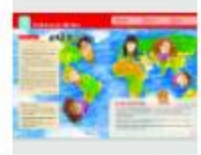

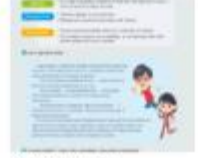

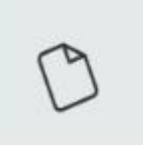

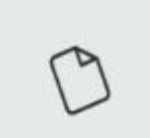

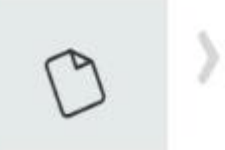

Al estar en la clase podrás visualizar los diferentes recursos para reforzar lo visto en clases. En esta sección también puedes ingresa Verlibro digital y realizar las actividades de las diferentes unidades de las asignaturas.

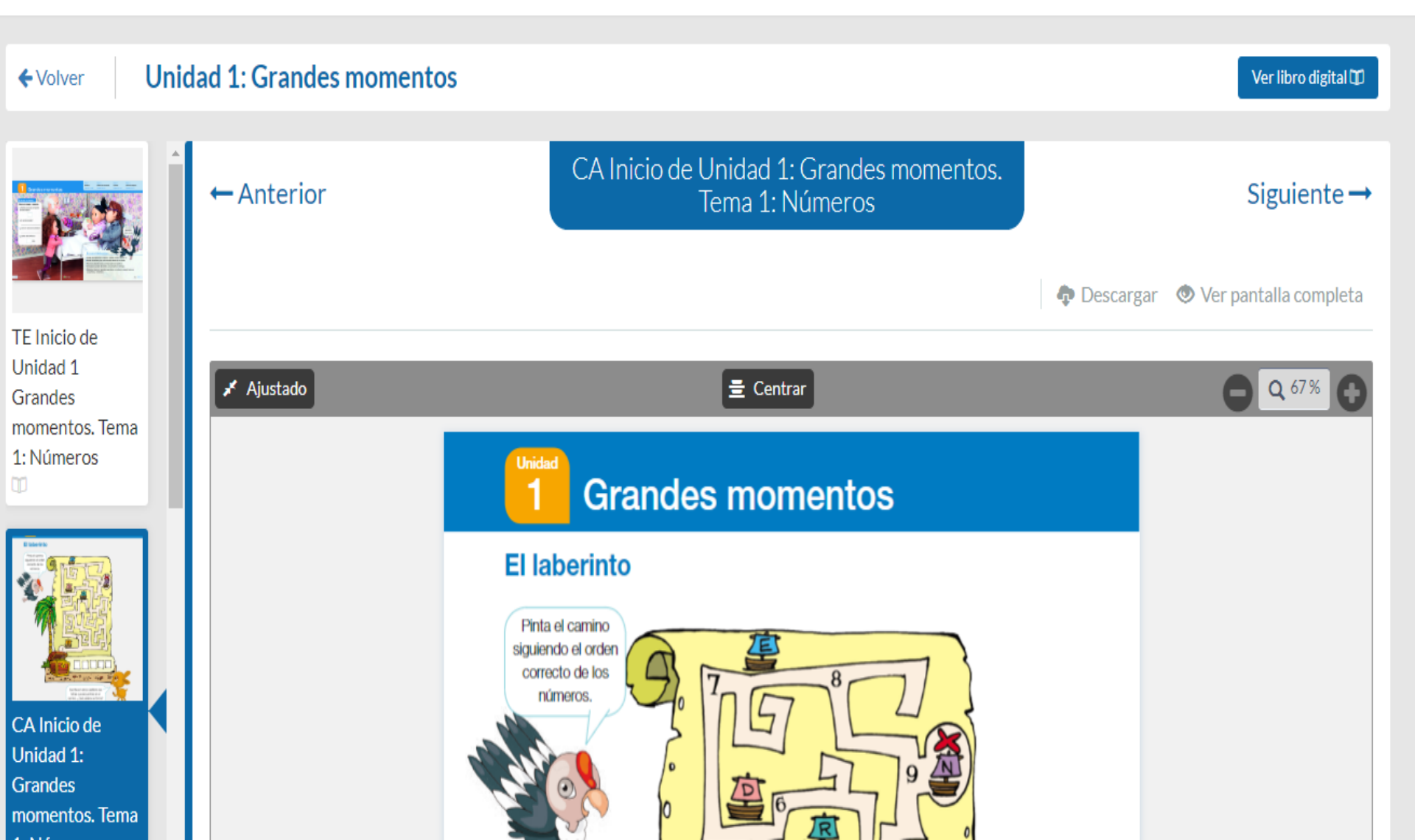

En el libro digital seleccionas las unidades en el menú izquierdo y luego puedes recorrer los diferentes temas y actividades de la unidad seleccionada.

#### Unidad 1 - Historias sin límites

Unidad 1 - Cuaderno

Unidad 2 - Lo que cuenta el cielo

Unidad 2 - Cuaderno

Unidad 3 - La aventura te espera

Unidad 3 - Cuaderno

Unidad 4 - Con la ayuda de mis amigos

Unidad 4 - Cuaderno

#### Unidad 1 - Historias sin límites

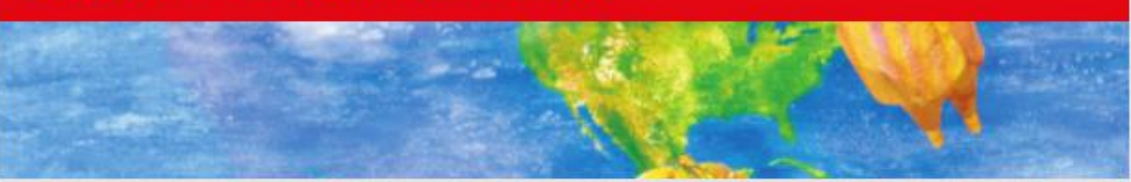

### Contenidos de la unidad

Inicio de Unidad 1

Tema 1: Historias de la gente

Tema 2: Historias para no creer

Tema 3: Historias que viajan

Síntesis y repaso

Actividades

Practico: Acá encontrarás las distintas asignaturas. Al ingresar a cada una de ellas podrás realizar evaluaciones acordes al Curriculum nacional , partiendo desde un diagnóstico para generar luego de acuerdo al resultado obtenido distintas actividades de refuerzo educativo, personalizado para cada estudiante.

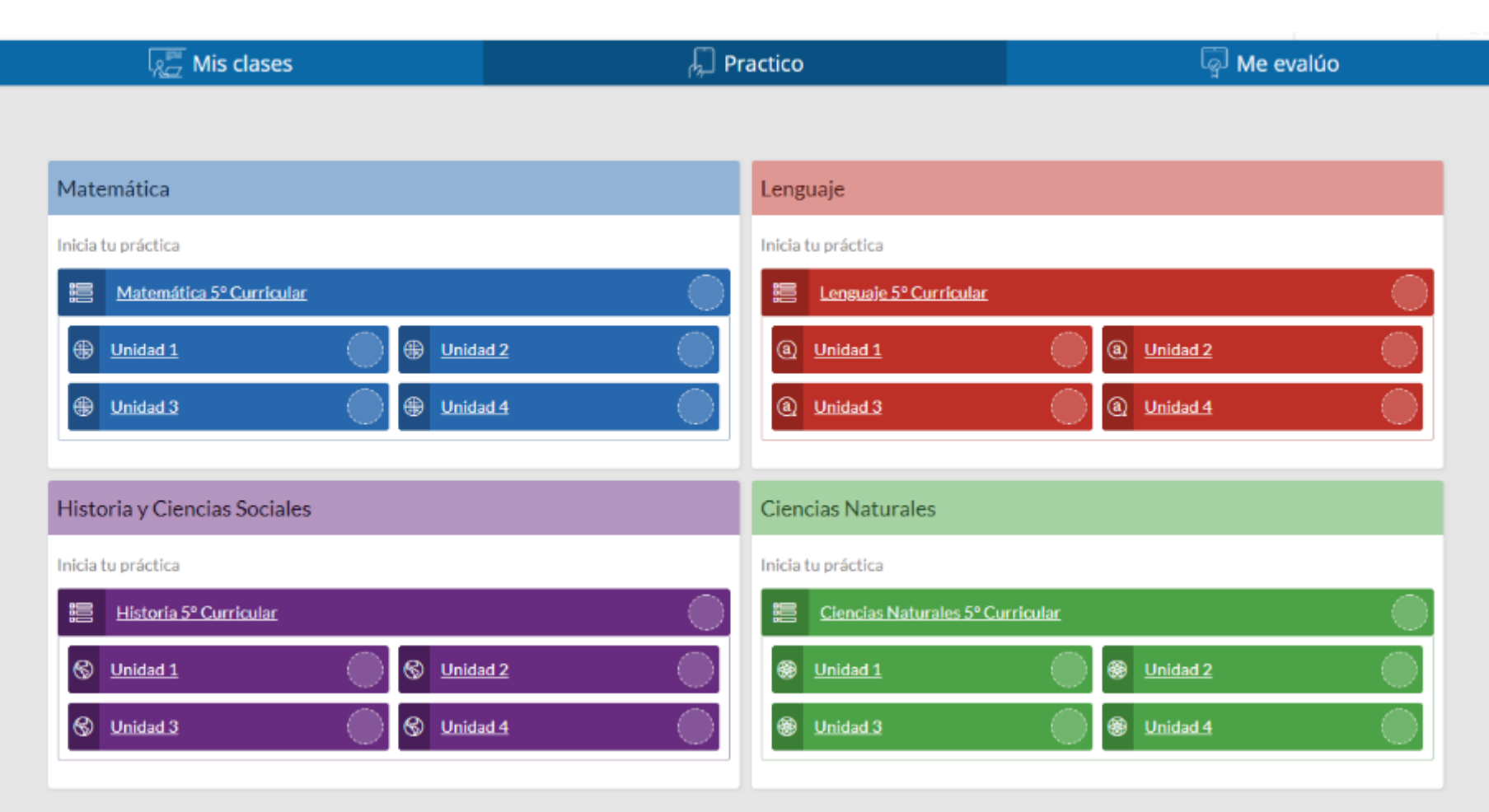

Me evalúo: En este espacio podrás encontrar las distintas evaluaciones que los docentes envíen para realizarlas vía online.

| Mis cla                                                 | ses 💭                                                         | Practico                     | ିଜ୍ମି Me evalúo |
|---------------------------------------------------------|---------------------------------------------------------------|------------------------------|-----------------|
| Tareas Pendientes                                       |                                                               |                              |                 |
| Matemática                                              | 1                                                             | Lenguaje                     |                 |
| Evaluación 2B - Unidad 1<br>Se encontraron 1 resultado. | Plazo Desde: 27-12-2019 1:56 a.m. Hasta: 03-01-2020 1:56 a.m. | No tienes tareas pendientes. |                 |
| Historia y Ciencias Sociales                            | ;                                                             | Ciencias Naturales           |                 |
| No tienes tareas pendientes.                            |                                                               | No tienes tareas pendientes. |                 |

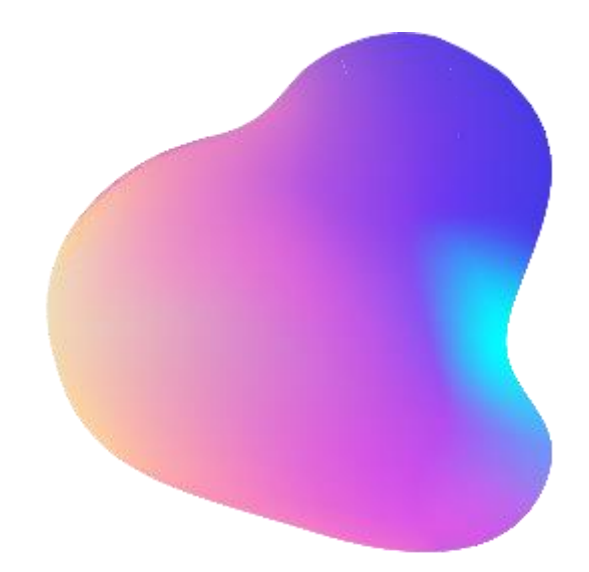

# COMPARTIR

Modelo integral de Aprendizaje

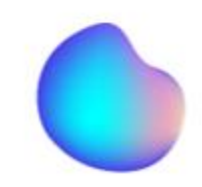